2018/07 合同会社アドミーンズ

糊折り検査機 設定マニュアル

【メモ】

# 目次

| 検査装 | 是置パソコンの取り扱いについて        | 4 |
|-----|------------------------|---|
| 各部の | >説明                    | 5 |
| カメ  | マラの移動                  | 5 |
| カメ  | マラ調整                   | 6 |
| レン  | /ズの調整                  | 7 |
| LEI | ♪ 照明の調整                | 8 |
| 検査条 | ⊱件の設定手順                | 9 |
| 1.  | ソフトを起動する。              | 9 |
| 2.  | 品種の設定(詳細設定画面)1         | 0 |
| 3.  | 検査位置の設定(カメラ/カウンタ調整画面)1 | 1 |
| 4.  | マスター撮像(メイン画面)1         | 2 |
| 5.  | 基準登録(検査画面)1            | 3 |
|     | 基準登録【面積】1              | 4 |
|     | 基準登録【角度、長さ】1           | 7 |
| 6.  | 検査スタートとストップ2           | 0 |
| 7.  | アラームからの復旧手順2           | 1 |
| 8.  | 検査数の確認                 | 2 |
| 9.  | データ保存2                 | 3 |

## 検査装置パソコンの取り扱いについて

本装置は検査専用の構成となっております。装置の不具合の原因となりますので装置パソコンのアップ デートや追加でソフトウェアのインストールはされないようお願いいたします。また外部ネットワーク への接続も避けて下さい。パソコンとのデータのやり取りは USB メモリ等をお使い下さい。 各部の説明

カメラの移動

カメラを移動させる場合は、①のネジを緩めてください。 カメラの移動後はしっかりとネジを締めてください。

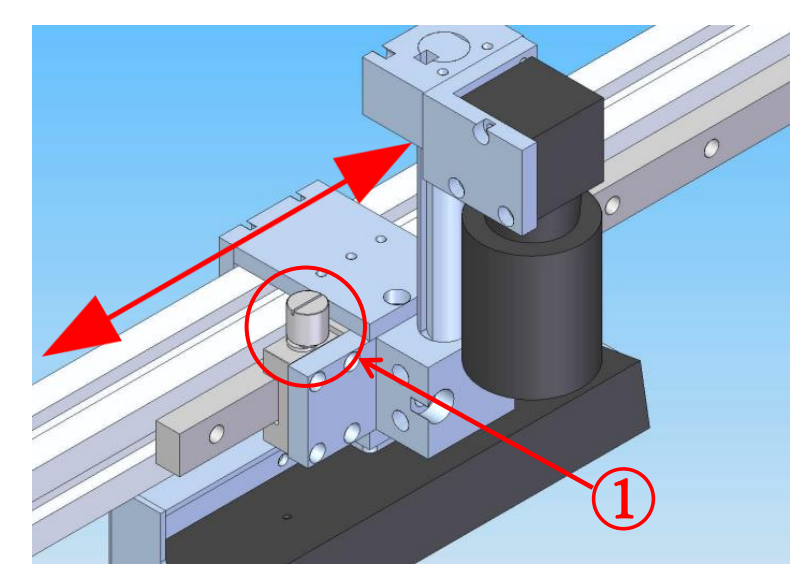

カメラの高さを調整する場合は、②のネジを緩めてください。 カメラの回転を調整する場合は、③のネジを緩めてください。 カメラの高さ、回転の調整後はしっかりとネジを締めてください。

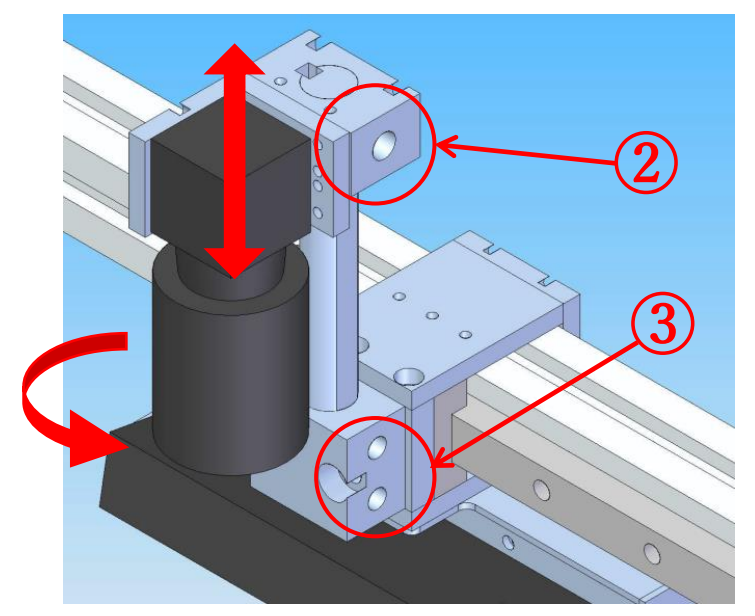

### カメラ調整

カメラ側の設定を行います。

「カメラ/カウンタ調整」ボタンを押すとカメラ/カウンタ設定画面が表示されます。

| カメラノカウンク設定                                                                                                    | × |
|----------------------------------------------------------------------------------------------------|---|
| Ascope Fit Reduce Expand 1:1                                                                                                    |   |
| · · · ·                                                                                                    |   |
| Camera<br>④ カメラ1 〇 カメラ2 ○ カメラ3 ○ カメラ4<br>Exposure Time 8000 ④ A S<br>Gain(0-12) 7.0 ④<br>ドリガ<br>ジント ○ A ○ B グラビング<br>カゲンタ<br>1現在位置を使用<br>A 2000 夏新<br>B 400 受 更新<br>B 400 受 更新 |   |
| カウンター値 0                                                                                                    |   |
| /E]N9[me] 0.00                                                                                                    |   |
| A村日最大周期[Lisec] 0.00                                                                                                    |   |
| A村日最小/周期[[4.sec] 0.00                                                                                                    |   |
|                                                                                                    |   |

カメラの設定

Exposure Time: 8000 (デフォルト)を200 に変更します。
 \* Exposure Time は搬送速度に合わす必要がありますので、必ず設定してください。

| Camera        |      |       |        |
|---------------|------|-------|--------|
| ) 1541 🔘      | カメラ2 | () 53 | ○ カメラ4 |
| Exposure Time | 8000 | 🜩 μs  |        |
| Gain[0-12]    | 7.0  | ÷     |        |

レンズの調整

ワークなどに合わせて調整して下さい。調整手順としては次の通りです。

①明るさ調整:映像が見える程度に明るくしてください。
 ②ズーム調整:ワークに合わせて調整してください。
 ③ピント調整:検査対象がはっきり見えるように調整してください。
 ④最後にもう一度、①明るさ調整を行います。
 ⑤ピントがずれるようであれば微調整を行ってください。

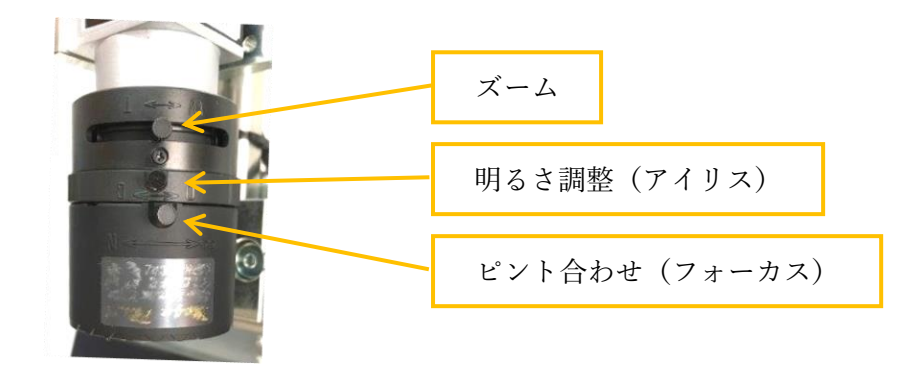

| ズーム           | T 側:大きく見える(望遠) | W 側:小さく見える(広角) |
|---------------|----------------|----------------|
| 明るさ調整(アイリス)   | C 側:暗くなる       | ○ 側:明るくなる      |
| ピント合わせ(フォーカス) | N 側:近距離        | ∞側:遠距離         |

## LED 照明の調整

LED 照明の明るさを調整します。

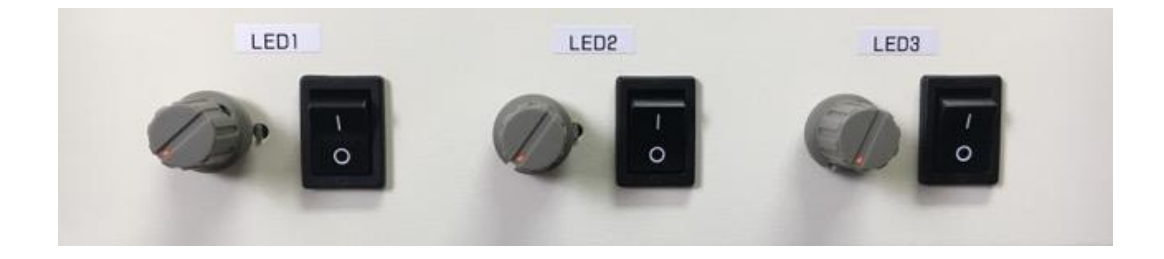

| スイッチ  | 0:オフ 1:オン |
|-------|-----------|
| ボリューム | 光量調整      |

LED 照明の角度調整を行う場合はネジを緩めてください。 LED 照明の角度調整後はしっかりとネジを締めてください。

# 検査条件の設定手順

1. ソフトを起動する。

パソコンの電源を入れ、デスクトップにある【Sack Machine Inspector.exe】ショートカットをダブルク リックし、ソフトを起動します。

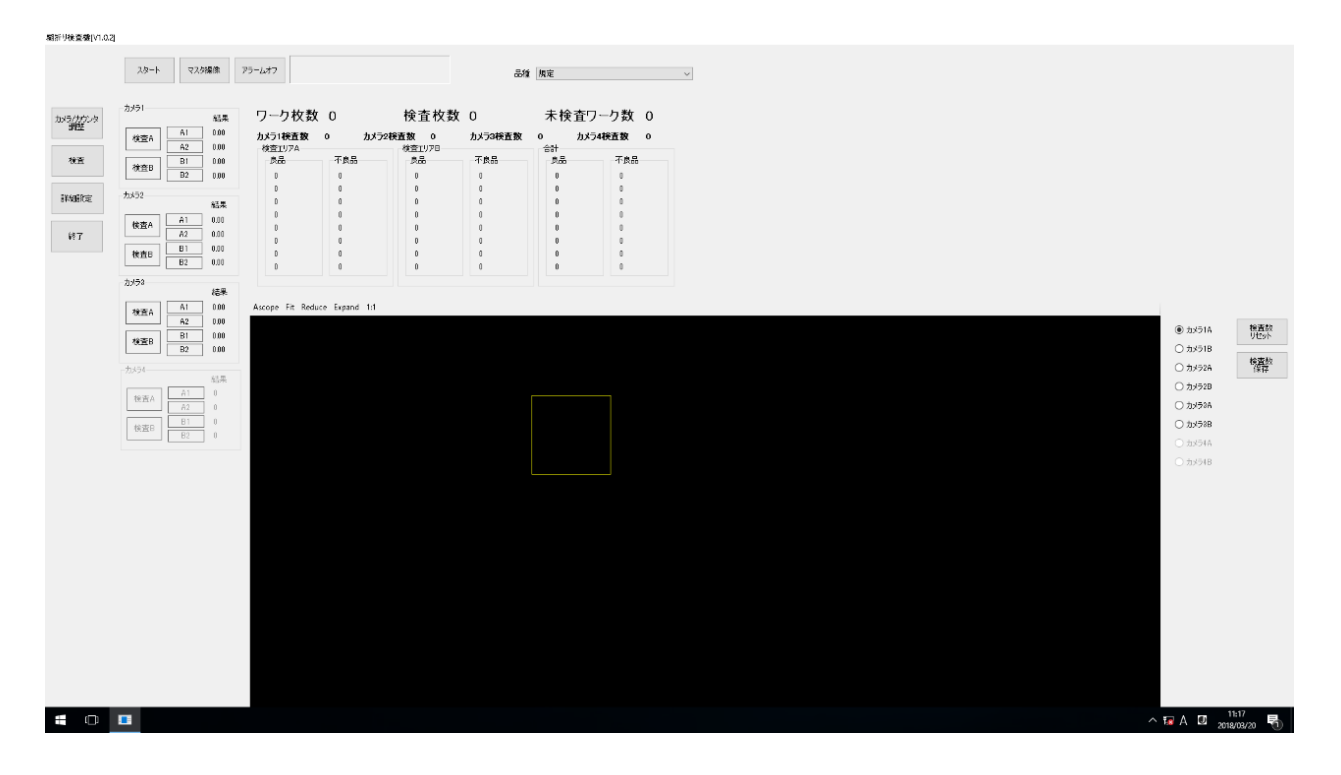

2. 品種の設定(詳細設定画面)

「詳細設定」ボタンを押すと品種設定画面が表示されます。

- 例) 品種名「規定」を品種名「test」として複製(コピー) する場合。
  - ① コピー元の品種を選択します。(例では「規定」を選択)
  - ② 品種名を入力し、「複製」ボタンを押します。(例:test)

|   | 🛃 詳細設定 🛛 🗡      | < |
|---|-----------------|---|
|   | 品種 設定           |   |
|   | 現在の品種 test      |   |
|   | 4.品種名           |   |
| 3 | 規定<br>fest      |   |
| J |                 |   |
|   |                 |   |
|   |                 |   |
|   |                 |   |
|   |                 |   |
|   |                 |   |
|   |                 |   |
|   |                 |   |
|   |                 |   |
|   |                 |   |
|   |                 | 1 |
|   | 品種名 test        |   |
|   | 追加 変更 複製 削除 ソート |   |
|   |                 |   |

③ 入力した品種名が一覧に追加されたのを確認し、画面を閉じてください。(例:test)

#### ④ 品種を切り替える

メイン画面の「品種」から先ほど追加した品種名を選択し、切り替えます。

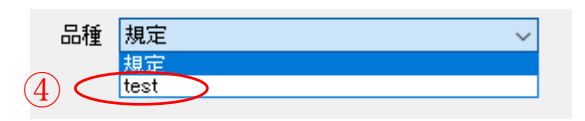

| (5)        | 追加  | 品種名を入力し「追加ボタン」を押すと品種を追加します。 |
|------------|-----|-----------------------------|
| 6          | 変更  | 選択した品種の品種名を変更します。           |
| $\bigcirc$ | 削除  | 選択した品種を削除します。               |
| 8          | ソート | 品種名で並び替えます。                 |

3. 検査位置の設定(カメラ/カウンタ調整画面)

実際にワークを流し、カメラの映像を見ながら検査位置を設定します。

- 設定するカメラを選択します。
- トリガ項目、ソフトを選択し、「グラビング」ボタンを押します。
- ③ ワークを流し、カメラ映像の中心付近に来たところで止めます。
   \*検査位置を決めますので、ワークを流すスピードは遅くしてください。
- ④ 現在値をトリガAに設定する。
   カウンタ項目にある「現在位置を使用」にチェックを入れ、更新ボタンを押すと現在値が自動で
   入力されます。手動で行う場合は、キーボードで数値を入力後、更新ボタンを押してください。
   \*カウンタ現在位置とは、エンコーダカウント情報項目にある「カウンタ値」のことです。
- ⑤ トリガBを使用する場合は、④と同じ手順で設定してください。
- ⑥ 使用するカメラ分、手順①~⑤を行います。

| ×                                                                                                    |
|----------------------------------------------------------------------------------------------------|
| Camera       0 hy51       hy52       hy53       hy54         b hy51       hy52       hy53       hy54         Camera       0       0       0       0       0       0       0       0       0       0       0       0       0       0       0       0       0       0       0       0       0       0       0       0       0       0       0       0       0       0       0       0       0       0       0       0       0       0       0       0       0       0       0       0       0       0       0       0       0       0       0       0       0       0       0       0       0       0       0       0       0       0       0       0       0       0       0       0       0       0       0       0       0       0       0       0       0       0       0       0       0       0       0       0       0       0       0       0       0       0       0       0       0       0       0       0       0       0       0       0       0       0       0       0 |

4. マスター撮像(メイン画面)

マスターに登録する画像を取得します。

「マスター撮像」ボタンを押し、ワークを流します。
 途中停止する場合は「マスター登録停止」ボタンを押してください。

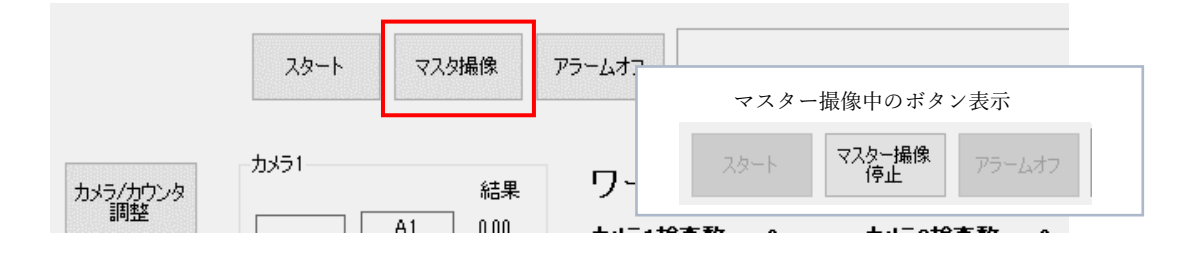

②画像取得できたボタンの表示が緑色に変わります。すべて緑色に変わればマスター撮像が完了です。

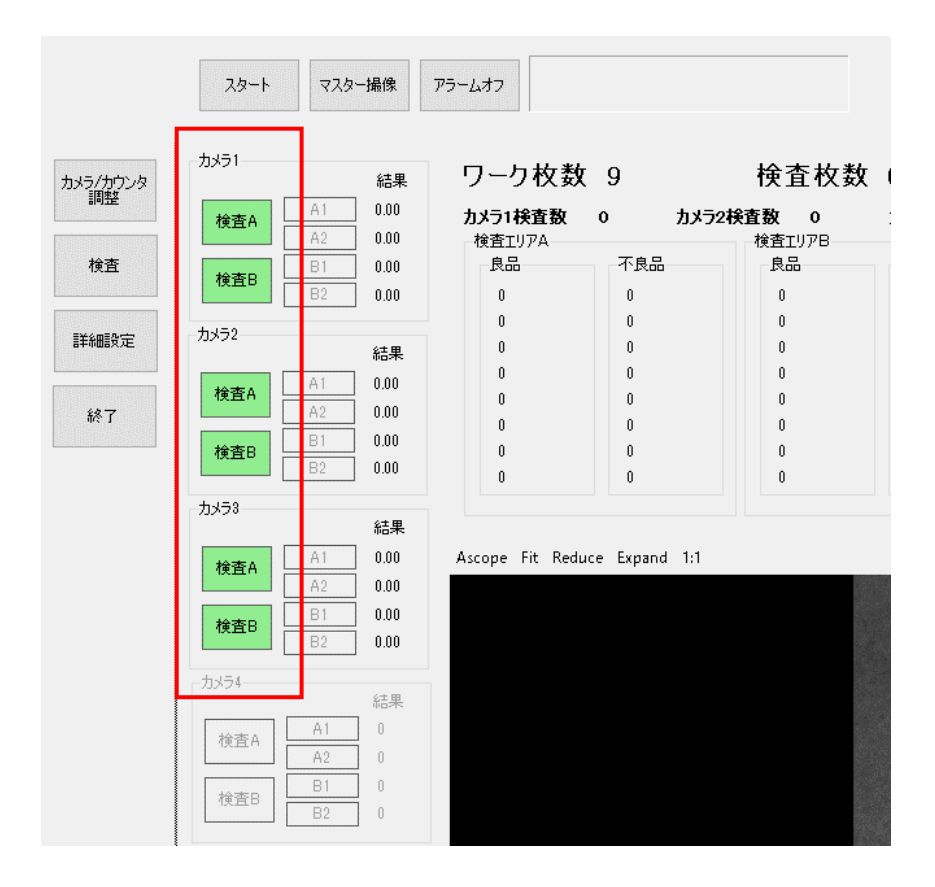

5. 基準登録(検査画面)

検査範囲の指定と画像処理を行うための2値化の設定を行います。

【エリアの説明】

カメラ1台にAとBのタイミングがあり、それぞれのタイミングで同時に2つのエリアを検査すること ができます。「糊の塗布量」と「折り」検査を同じタイミングで行う場合はエリアA1、A2を使用します。 別々のタイミングで行う場合は「糊の塗布量」をエリアA1、「折り」をエリアB1とすることも可能です。

| 画像処理設定 ×                                     |                        |                                            |                                                                   |                                |                                          |                                         |
|----------------------------------------------|------------------------|--------------------------------------------|-------------------------------------------------------------------|--------------------------------|------------------------------------------|-----------------------------------------|
| グラビング                                        | ファイルオーブン               | ファイル保存                                     | 全エリア解除                                                            | マスタ画像呼出                        | マスタ画像保存                                  | 設定コピー                                   |
| カメ:<br>●<br>IVアA1<br>O<br>IVアB1<br>パラメタレ E   | 51<br>UJ77A2<br>UJ77B2 | カメラ2<br>〇 (<br>エリアA1 エリ<br>〇 (<br>エリアB1 エリ | ) (<br>7А2 [IJ<br>) (<br>7В2 [IJ]                                 | カメラ3<br>アA1 エリアA2<br>アB1 エリアB2 | о<br><u> 19781</u><br>О<br><u> 19781</u> | УЭ4<br>О<br><u>I</u> У7А2<br>О<br>IУ7B2 |
| 面積<br>二値化<br>エッジ<br>☑ 白→:                    | 125€□白<br>黒 間隔 0 €     |                                            | ● 110 ● ● 110 ● ● 角度 角度 - ■ ● ● ● ● ● ● ● ● ● ● ● ● ● ● ● ● ● ● ● | 10 - 10 -                      | フィルタ                                     | 其准态得                                    |
| Ascope Fit Reduce Expand 1:1 元画像 処理画像 フィルタ画像 |                        |                                            |                                                                   |                                |                                          |                                         |
| <                                            |                        |                                            | •••                                                               |                                |                                          |                                         |

基準登録【面積】

① 設定を行うエリアを選択します。

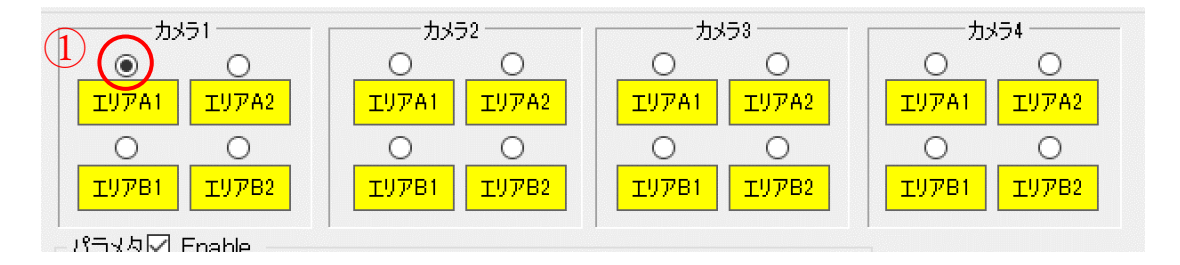

- ② 画像上で検査範囲を指定します。
- ③ 「実行」ボタンを押し、画像処理を実行します。
   \*初めて設定する場合、基準登録がされていないためNG判定となり表示が赤に変わります。

| パラメタゼ Enable<br>面積<br>二値化 125                                            |                          |
|--------------------------------------------------------------------------|--------------------------|
| エッジ<br>☑ 白→黒 間隔 0 € □ 角度 角度 -10€ 10€<br>○ 上 ○ 下 ○ 右 ◉ 左 □ 長さ レート ○€ 100€ | フィルタ       実行       基準登録 |
| Ascope Fit Reduce Expand 1:1 元画像 処理画像 フィルタ画像<br>処理時間:0.03msec            | 3                        |
| 結末:False<br>面積 値:0.00 計測値:1111.00 基準値:0.00                               |                          |
| 2                                                                        |                          |
|                                                                          |                          |

④ 二値化しきい値の調整。

検査対象が白黒はっきりとするように「しきい値」を調整してください。 「しきい値」調整後は必ず「実行」ボタンを押し、画像処理を実行してください。

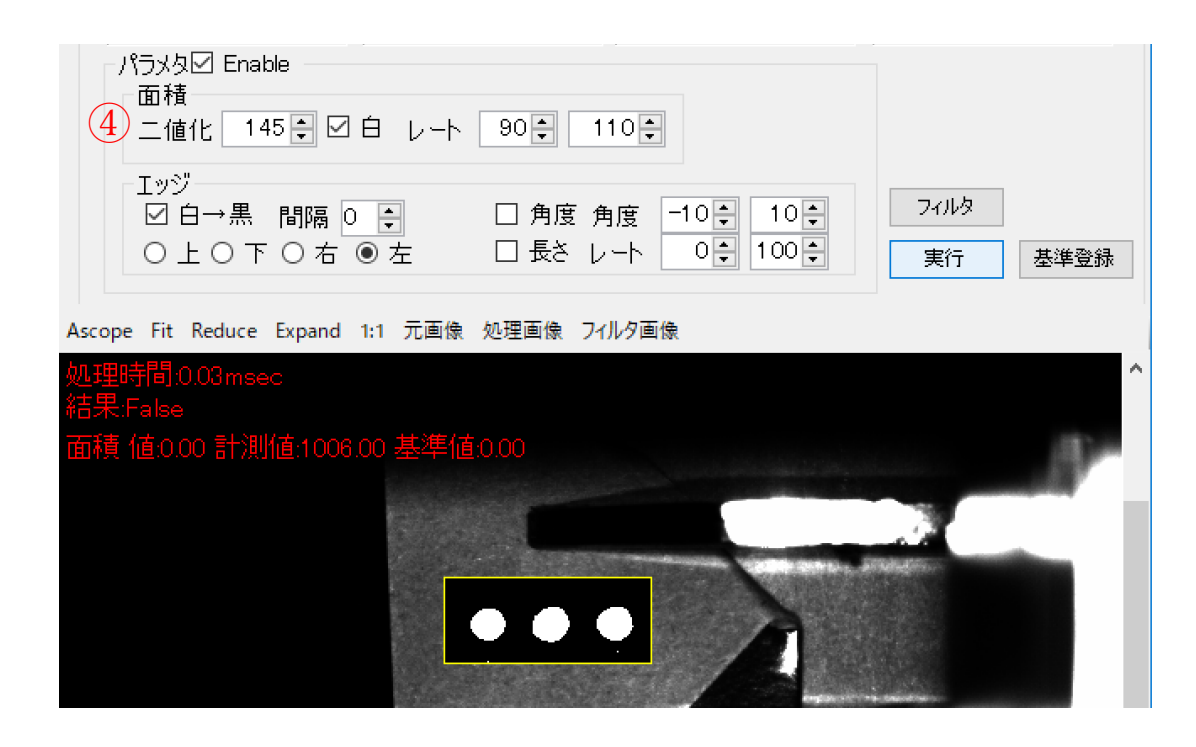

⑤ 「基準登録」ボタンを押してください。

確認ウィンドウが表示されますので、「はい」を選択します。

| 「面積<br>  二値化   145€ ☑ 白 レ~                       | -h 90 - 110 -                |                              |
|--------------------------------------------------|------------------------------|------------------------------|
| Iッジ<br>☑白→黒 間隔 0 🗧<br>○上○下○右 ◉左                  | □ 角度 角度 -10 • 10 •<br>確認 × • | フィルタ     5       実行     基準登録 |
| Ascope Fit Reduce Expand 1:1 元直<br>処理時間:0.04msec | 現在の結果を基準として使用しますか?           | ^                            |
| 結果:False<br>面積 値:0.00 計測値:1006.00 基準             | はい(Y) いいえ(N)                 | P                            |
|                                                  |                              |                              |

⑥ 基準登録完了。表示が緑に変わります。
 \*基準登録後、結果(計測値)がレート範囲内だと OK 判定され表示が緑に変わります。

|                               | <br>カメラ1                                  | カメラ2 ―――                                                    | カメラ3                                   | カメラ4 ―――                                                                                  |
|-------------------------------|-------------------------------------------|-------------------------------------------------------------|----------------------------------------|-------------------------------------------------------------------------------------------|
| ی<br>۲リア<br>۲ <u>۱</u> ۳      | A1 <u>1977A2</u><br>O<br>B1 <u>1977B2</u> | O     O     IU7A1     IU7A2     O     O     TU7B1     TU7B2 | 0<br>197A1<br>197A2<br>0<br>0<br>197B2 | 0<br><u> 1</u> // 0<br>0<br>1<br>1<br>1<br>1<br>1<br>1<br>1<br>1<br>1<br>1<br>1<br>1<br>1 |
| -パラメタ<br>- パラメタ<br>- 面積<br>二値 | 1 Enable<br>1<br>1 145 € ☑ E              | コント 90章 11                                                  | 10                                     |                                                                                           |
| <br>☑<br>○ .                  | )<br>白→黒 間隔 0<br>上〇下〇右 (                  | ● □角度角<br>●左 □長さレ                                           | 度 -10 + 10 +<br>-ト 0 + 100 +           | フィルタ           実行         基準登録                                                            |
| Ascope Fit                    | Reduce Expand 1                           | :1 元画像 処理画像 7 <del>1</del> /                                | ルタ画像                                   |                                                                                           |
| 処理時間:<br>結果:True              | 0.04msec                                  |                                                             |                                        | ^                                                                                         |
| 面積 値:10                       | 00.00 計測値:100                             | 6.00 基準値:1006.00                                            |                                        | and the second second                                                                     |
|                               |                                           |                                                             |                                        |                                                                                           |

⑦ レートの設定。検査の良否を判定する値を設定します。
 基準登録した基準値(1006.00)を100%とし、良否判定の上下限値を設定します。
 \*下記画面は基準登録した基準値に対して±10%とする場合(90%-110%)

| 9 パラメタ☑<br>面積<br>二値化        | Enable 7<br>145 章 ビ 白 レート 90 章 110 章                     |                   |
|-----------------------------|----------------------------------------------------------|-------------------|
| エッジ<br>☑ 白→<br>○ 上 C        | 黒 間隔 0 € □ 角度 角度 -10€ 10€<br>○下 ○ 右 ◎ 左 □ 長さ レート 0€ 100€ | フィルタ           実行 |
| Ascope Fit Red<br>処理時間:0.04 | uce Expand 1:1 元画像 処理画像 フィルタ画像<br>msec                   | ^                 |
| 結果:True<br>面積 値:100.00      | 計測値:1006.00 基準値:1006.00                                  |                   |

- ⑧ 使用するエリア分、手順①~⑦を行ってください。
- ⑨ 検査に使用しないエリアは「Enable」のチェックを外してください。表示がグレーに変わります。

基準登録【角度、長さ】

① 設定を行うエリアを選択します。

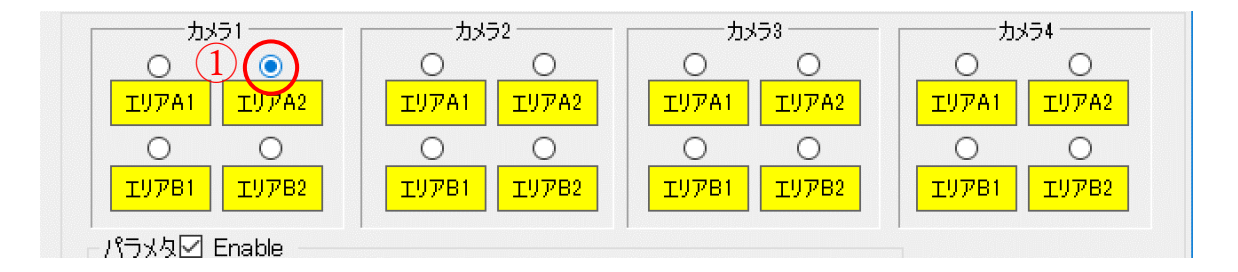

- ② 画像上で検査範囲を指定します。
- ③ 角度にチェックを入れ、「実行」ボタンを押し、画像処理を実行します。
   \*初めて設定する場合、基準登録がされていないためNG判定となり表示が赤に変わります。
  - \*「角度」、「長さ」は検査に合わせて選択してください。また、両方にチェックを入れると 「角度と長さ」両方の検査が可能です。

| パラメタビ Enable<br>面積<br>二値化 125 🗣 🗆 白 レート 90 🍨 110 🗣                         |            |      |
|----------------------------------------------------------------------------|------------|------|
| エッジー<br>☑ 白→黒 間隔 0 €   ☑ 角度 角度 -10€ 10€<br>○上○下○右 ● 左   □ 長さ レート   0€ 100€ | フィルタ<br>実行 | 基準登録 |
| Ascope Fit Reduce Expand 1:1 元画像 処理画像 フィルタ画像                               | 3          |      |
| 処理時間:0.43msec<br>結果:False                                                  |            | ^    |
| 角度 計測値:87.68 基準値:000                                                       |            | P.   |
|                                                                            |            |      |
|                                                                            |            |      |
|                                                                            |            |      |
|                                                                            | -          |      |
|                                                                            |            |      |
| <                                                                          |            | >    |

④ 希望の角度が検出できない場合は、パラメータの設定を確認してください。

| パラメータ   | 内容                            |
|---------|-------------------------------|
| 白→黒     | チェックを入れた場合、白から黒に変化する箇所を検出します。 |
| 上、下、右、左 | 検出箇所を探す方向を設定します。              |
| 間隔      | 検出間隔を設定します。                   |

例)「白→黒」チェック有、検出方向「左」の場合

右側から左に向かって、白から黒に変わるところを検出します。

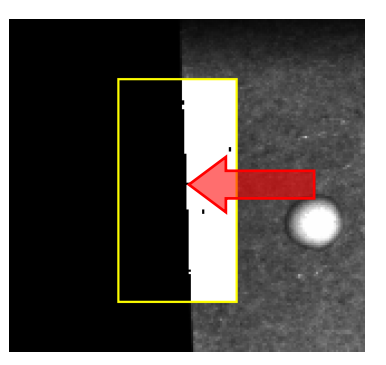

「基準登録」ボタンを押してください。
 確認ウィンドウが表示されますので、「はい」を選択します。

| 「面積<br>二値化 125€ □白 レー                            | -▶ 90★ 110★              |                              |
|--------------------------------------------------|--------------------------|------------------------------|
| Iッジ<br>☑白→黒 間隔 0 €<br>○上○下○右 ◎左                  | ☑ 角度 角度 10 ↓ 10 ↓ 確認 × ↓ | フィルタ     5       実行     基準登録 |
| Ascope Fit Reduce Expand 1:1 元回<br>処理時間:0.41msec | 現在の結果を基準として使用しますか?       | ^                            |
| 結果:False<br>角度 計測値:87.68 基準値:0 00                | はい(Y) いいえ(N)             |                              |
|                                                  |                          |                              |

⑥ 基準登録完了。表示が緑に変わります。
 \*基準登録後、結果(計測値)が角度範囲内だとOK判定され表示が緑に変わります。

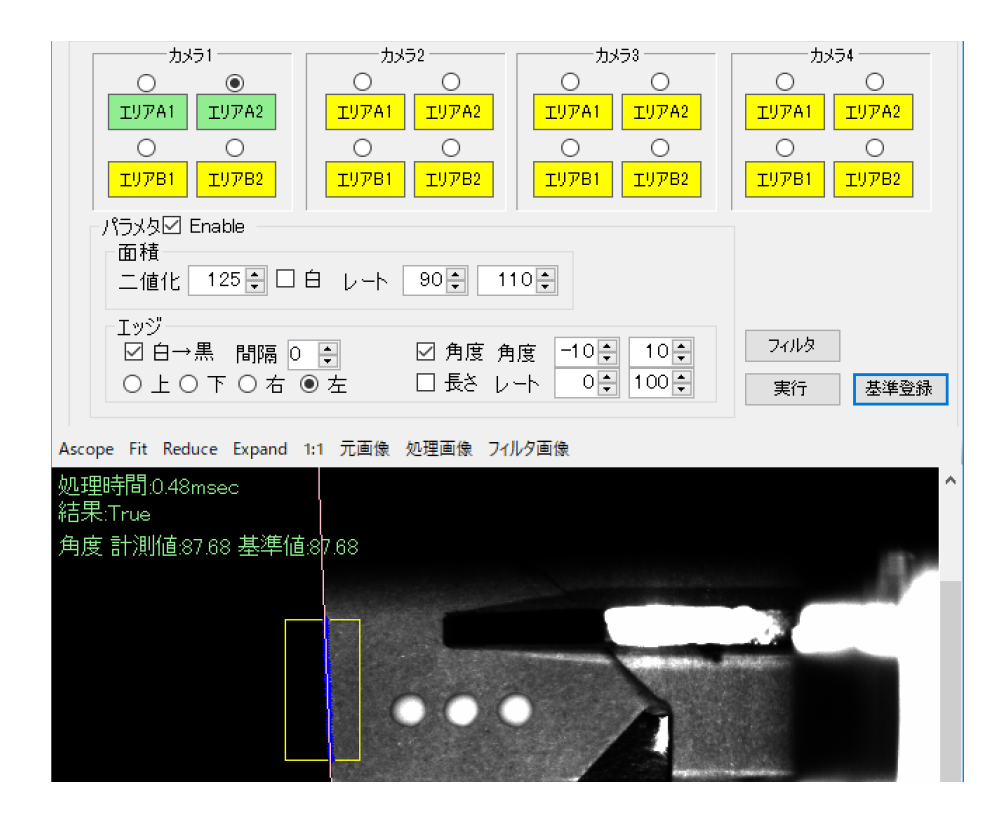

- ⑦ 角度の設定。検査の良否を判定する値を設定します。
   基準登録した基準値(87.68)に対して、良否判定の上下限値を角度で設定します。
   \*下記画面は基準登録した基準値に対して±10度とする場合(77.68-97.68)
  - \*「長さ」のレートは基準値を100%とし、良否判定の上下限値を%で設定します。

| 9 パラメタ☑ Enable<br>面積<br>二値化 125 ♀ □ 白 レート 90 ♀ 110 ♀               |            |      |
|--------------------------------------------------------------------|------------|------|
| - Iッジ<br>☑白→黒 間隔 0 € 7 ☑角度 角度 -10€ 10€<br>○上○下○右 ◉左 □長さレート 0€ 100€ | フィルタ<br>実行 | 基準登録 |
| Ascope Fit Reduce Expand 1:1 元画像 処理画像 フィルタ画像                       |            |      |
| 処理時間:0.48msec<br>結果:True                                           |            | ^    |
| 角度 計測値:87.68 基準値:87.68                                             |            | 1814 |

- ⑧ 使用するエリア分、手順①~⑦を行ってください。
- ⑨ 検査に使用しないエリアは「Enable」のチェックを外してください。表示がグレーに変わります。

6. 検査スタートとストップ

「スタート」ボタンを押すと検査可能な状態になります。 ワークを供給すると検査が開始されます。

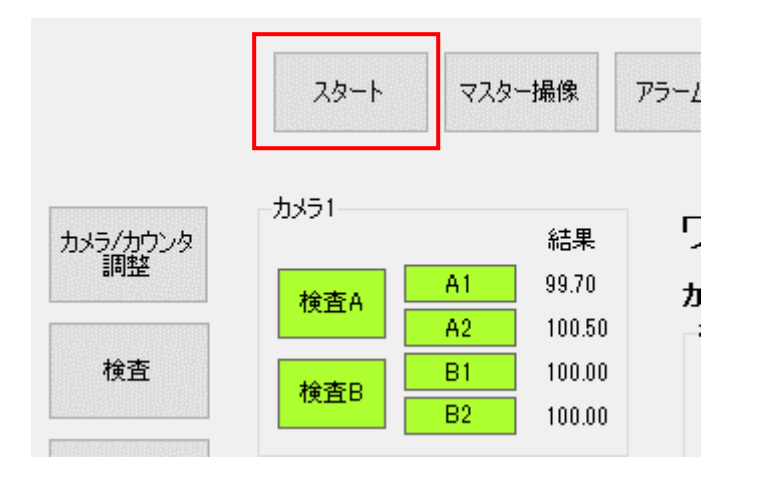

「ストップ」ボタンを押すと検査を停止します。

\*装置を停止することはできません。

|          | ストップ  | マスら      | 对撮像    | ₽ <b>5</b> −L |
|----------|-------|----------|--------|---------------|
| カメラ/カウンタ | -カメラ1 |          | 結果     | 5             |
| 101年     | 検査A   | A1       | 100.84 | ታ             |
| 检查       |       | A2<br>B1 | 98.95  | -7            |
|          | 検査B   | B2       | 98.95  |               |

7. アラームからの復旧手順

検査不良などが発生した場合、アラームとなり検査を中止します。

- アラーム発生時は、ランプとブザーで知らせます。
- ② 「アラームオフ」ボタンを押すとブザーが停止します。

再開する場合は、

- ③ ワーク検出センサーの下にワークが無いよう、ワークを取り出してください。
- ④ 「スタート」ボタンを押し、ワークを供給すると検査が開始されます。

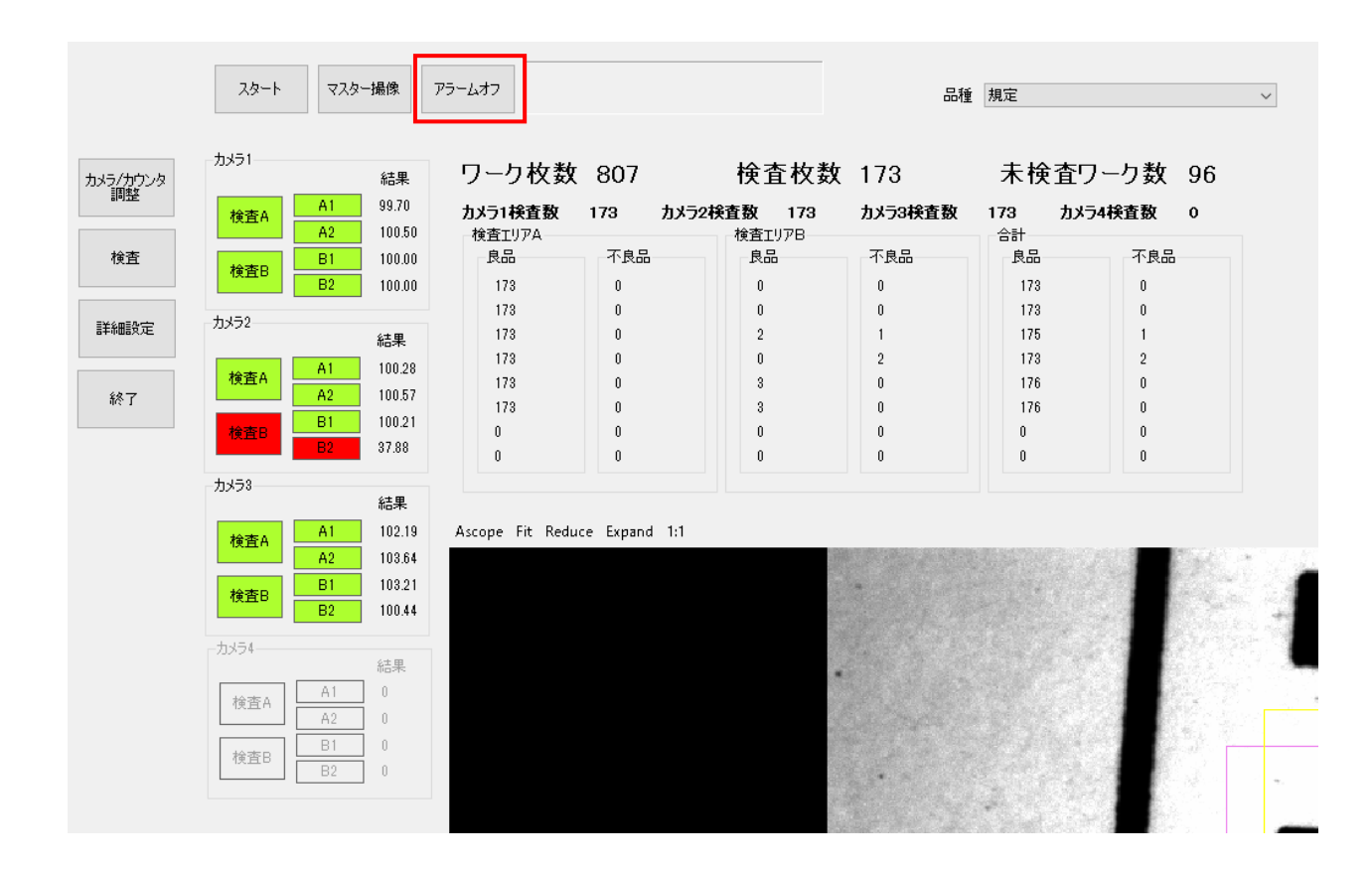

8. 検査数の確認

メイン画面に検査に関する情報を表示しています。

検査ワーク数をリセットする場合は、メイン画面の「検査数リセット」ボタンを押してください。 検査数を保存する場合は、メイン画面の「検査数保存」ボタンを押してください。

| ワーク枚数     | 検査ワーク、未検査ワークの合計(総数) |
|-----------|---------------------|
| 検查枚数      | 検査したワーク枚数           |
| 未検査ワーク数   | 未検査のワーク枚数           |
| カメラ1~4検査数 | 各カメラでの検査数           |

| ワーク | 枚数         | 0 |  |
|-----|------------|---|--|
|     | 12 1 200 1 |   |  |

検査枚数 0

未検査ワーク数 0

| カメラ1検査数        | 0 לאל | 2検査数 0       | カメラ3検査教 | 0        | カメラ4検査数 0 |
|----------------|-------|--------------|---------|----------|-----------|
| - 検査エリアA<br>良品 | 不良品   | 検査エリアB<br>良品 | 不良品     | 合計<br>良品 | 不良品       |
|                | 0     | 0            | 0       | 0        | 0         |
| 0              | 0     | 0            | 0       | 0        | 0         |
| 0              | 0     | 0            | 0       | 0        | 0         |
| 0              | 0     | 0            | 0       | 0        | 0         |
| 0              | 0     | 0            | 0       | 0        | 0         |
| 0              | 0     | 0            | 0       | 0        | 0         |
| 0              | 0     | 0            | 0       | 0        | 0         |
| 0              | 0     | 0            | 0       | 0        | 0         |
|                |       |              |         |          |           |

#### カメラ1~4検査数表示順

| カメ   | ラ | 1 | $\sim 4$ | 検査数表示順 |
|------|---|---|----------|--------|
| 14 / | / | т | т        | 次且妖妖小师 |

| カメラ1     | →エリア A1 | エリア B1 | 検査合計 |
|----------|---------|--------|------|
|          | エリア A2  | エリア B2 | 検査合計 |
| カメラク     | エリア A1  | エリア B1 | 検査合計 |
|          | エリア A2  | エリア B2 | 検査合計 |
| + 1 = 0  | エリア A1  | エリア B1 | 検査合計 |
| 11 / / 3 | エリア A2  | エリア B2 | 検査合計 |
| + 1 = 1  | エリア A1  | エリア B1 | 検査合計 |
| 7774     | エリア A2  | エリア B2 | 検査合計 |

9. データ保存

検査数、エラー画像の保存。

検査数を csv ファイルに保存します。検査毎にフォルダを作成します。 エラー時には検査数とエラー画像が保存されます。

- ① 「詳細設定」ボタンを押すと詳細設定画面が表示されます。「設定」タブを選択します。
- ② 「データ保存」にチェックを入れると検査数、エラー画像が保存されます。
- ③ 保存するフォルダを指定します。(例では、デスクトップの log フォルダに保存されます。)

| 🖳 詳細設定                              | × |
|-------------------------------------|---|
| 設定品種                                |   |
| _データ                                |   |
| ☑ データ保存 保存規則 ONE_WEEK 、             |   |
| 保存フォルダ C:¥Users¥FVAdmin¥Desktop¥log |   |
| - エンコーターカワンダ設定<br>- パルスカウントモード      |   |
|                                     |   |
| ○ 位相差パルスカウントモード1逓倍                  |   |

④ 保存期間を指定します。

| -データー<br>□ データ保存   保存規則 | ONE WEEK V |  |
|-------------------------|------------|--|
|                         | ONE_DAY    |  |
| 保存フォルダ C:¥Users¥FVAdmi  |            |  |
|                         | FORERVER   |  |

\*保存ファイル名ルール

<保存フォルダ>¥<品種名>¥ok\_<日付>¥insp\_repo.csv <保存フォルダ>¥<品種名>¥ng\_<日付>¥error\_insp\_repo.csv

\*エラー画像ファイル名ルール

Camera\_1\_1\_1.bmpの場合は、カメラ1のエリアB2のエラー画像

| Camera | _0         | _0      | _0  |
|--------|------------|---------|-----|
|        | カメラ番号      | 0:エリア A | 0:1 |
|        | $1 \sim 4$ | 1:エリア B | 1:2 |